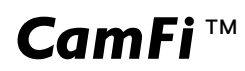

# 用户说明书

# 卡菲单反无线取景控制器

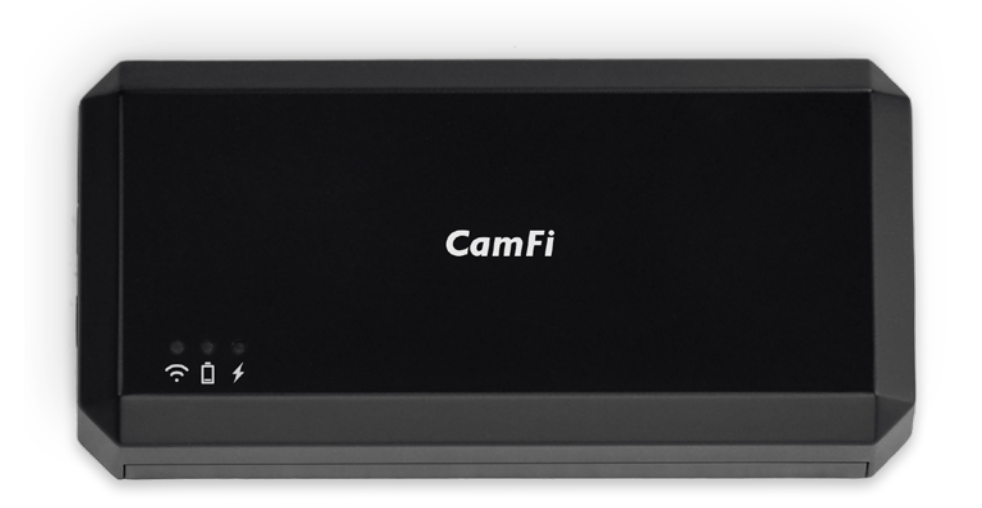

| —、 | CamFi 外观与硬件连接     | 5    |
|----|-------------------|------|
|    | 1. 外观介绍           | 5    |
|    | 2. 电源指示灯状态        | 6    |
|    | CamFi 启动与 WiFi 连接 | 6    |
| `  |                   |      |
|    | 1. 后动顺序           | . 6  |
|    | 2. WiFi 连接        | 6    |
| 三、 | App 下载与安装         | 7    |
| 四、 | iOS App 使用        | 7    |
|    | 1. 遥控拍摄           | 8    |
|    | 1. 实时取景           | 8    |
|    | 2. 参数设置           | 8    |
|    | 3. 定时设置           | 9    |
|    | 4. 参考线            | . 10 |
|    | 5. 对焦             | . 10 |
|    | 6. 测光             | . 11 |
|    | 7. 白平衡            | . 11 |
|    | 8. 包围曝光           | . 11 |
|    | 9. 景深合成           | .12  |
|    | 10. 图像质量          | .12  |
|    | 11. 录像            | .12  |
|    | 12. 实时取景缩放        | .12  |
|    | 2. 接收模式           | .13  |
|    | 3. 浏览照片模式         | .14  |
|    | 1. 刷新图片列表         | . 14 |
|    | 2. 批量分享与保存        | . 15 |
|    | 3. 批量删除           | .15  |
|    | 4. 全选             | . 15 |
|    | 5. 查看大图           | .16  |
|    | 4. 设置             | . 17 |
|    | 1. 连接 CamFi       | .17  |
|    | 2. 连接模式           | . 18 |
|    | 3. 访问密码           | . 18 |

|    |      | 4. 网络设置       | 18 |
|----|------|---------------|----|
|    |      | 5. 连拍张数       | 19 |
|    |      | 6. 传输设置       | 19 |
|    |      | 7. 电池信息       | 19 |
|    |      | 8. 相机信息       | 19 |
|    |      | 9. 关于         | 19 |
| 五、 | 升级   |               | 19 |
| 六、 | 注意   | 事项与常见问题解答     | 20 |
|    | 1. > | 注意事项          | 20 |
|    |      | 1. 充电与保养      | 20 |
|    |      | 2. 硬件连接       | 20 |
|    |      | 3. 传输速度       | 20 |
|    |      | 4. 设备指令       | 20 |
|    |      | 5. 索尼相机使用注意事项 | 21 |
|    | 2.   | 常见问题解答        | 22 |
|    |      |               |    |

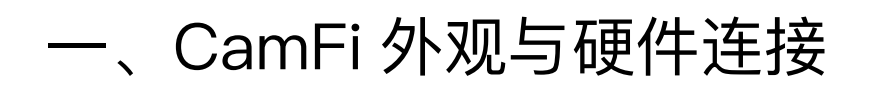

1. 外观介绍

CamFi 单反无线取景控制器,内置不可拆卸的可充电锂离子电池。

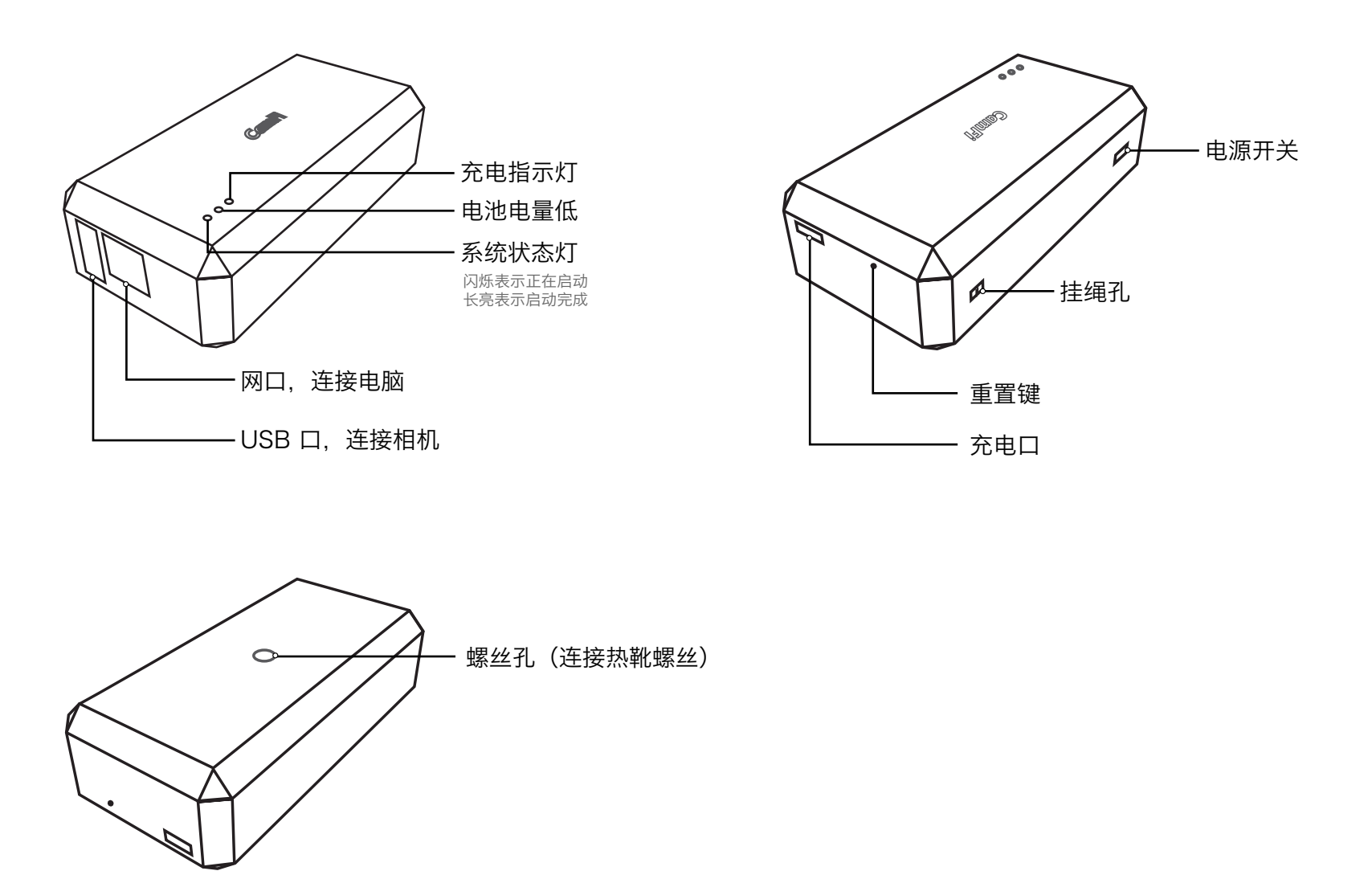

使用 CamFi 之前, 您需要先将 CamFi 充满电。确保 CamFi 有足够的电量后, 将相机通过相 机原厂 USB 数据线与 CamFi 标准 USB 接口进行连接。

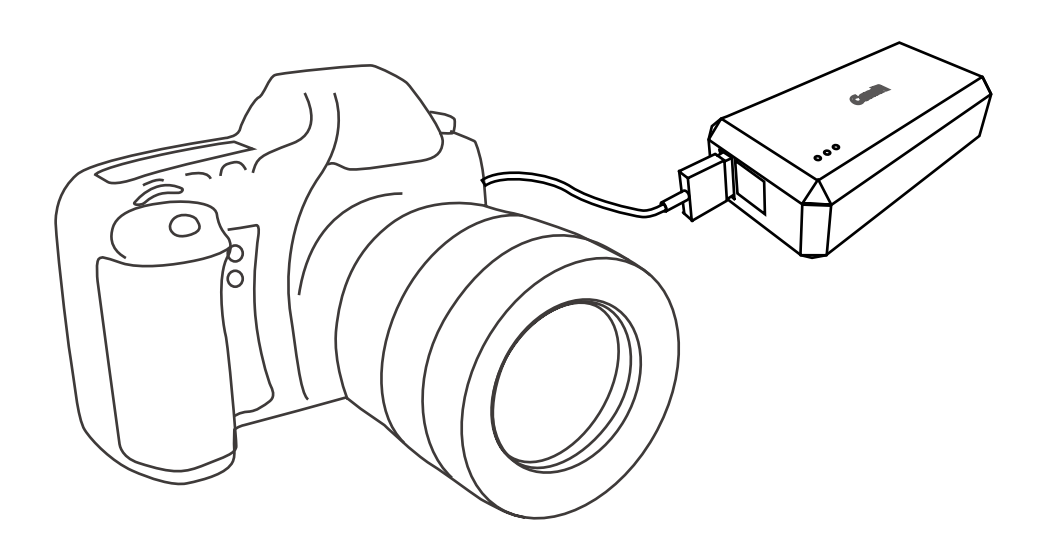

# 2. 电源指示灯状态

| 指示灯状态  | 时间           |
|--------|--------------|
| 绿灯快速闪烁 | 系统正在启动       |
| 绿灯慢速闪烁 | 正在初始化        |
| 绿灯长亮   | 正常工作中        |
| 红灯长亮   | 电量不足         |
| 橙色灯    | 正在充电,充满后变成绿色 |

# 二、CamFi 启动与 WiFi 连接

### 1. 启动顺序

原则上,我们建议您先开启 CamFi 单反无线取景控制器的电源开关然后再打开相机电源,不 过一般情况下按照相反的开机顺序也不会导致问题。

### 2. WiFi 连接

在打开 CamFi 单反无线取景控制器开关大约 20 秒左右后,控制器 WiFi 指示灯呈常亮状态时,即可使用手机、平板或者其他设备的 WiFi 功能无线连接至控制器。

CamFi 单反无线取景控制器热点名称类似"camfi-a0d8ea"。

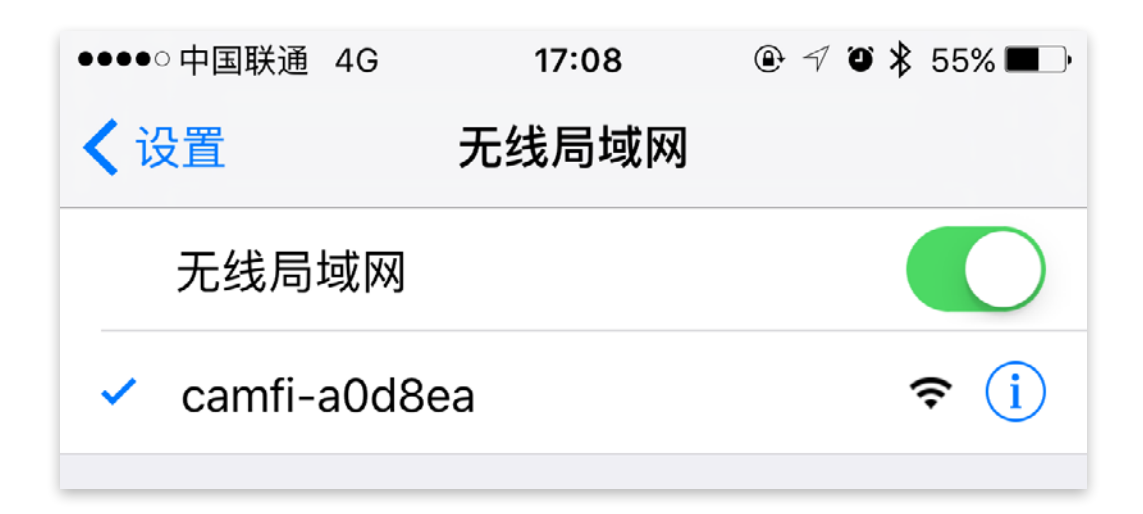

# 三、App 下载与安装

CamFi App 支持 iPhone®, Android ™, Windows® 和 Mac 请访问: <u>http://www.cam\_fi.com/download.html</u> 获得支持的设备完整列表。 您也可以在各大应用商店,如腾讯应用宝、小米商店、360 手机助手、豌豆荚、百度助手、 Google Play、App Store 等,获取 App 客户端,直接下载安装即可使用。

# 四、iOS App 使用

iOS 平台上,我们将以中文界面向您讲解如何使用 CamFi App。请注意:此 App 可以在 iPad、iPhone 上运行。为简洁起见,这里以 iPhone 为例进行讲解, iPad 上的界面与此类似, 将不再赘述。如果有重大不同的地方会加以注明。

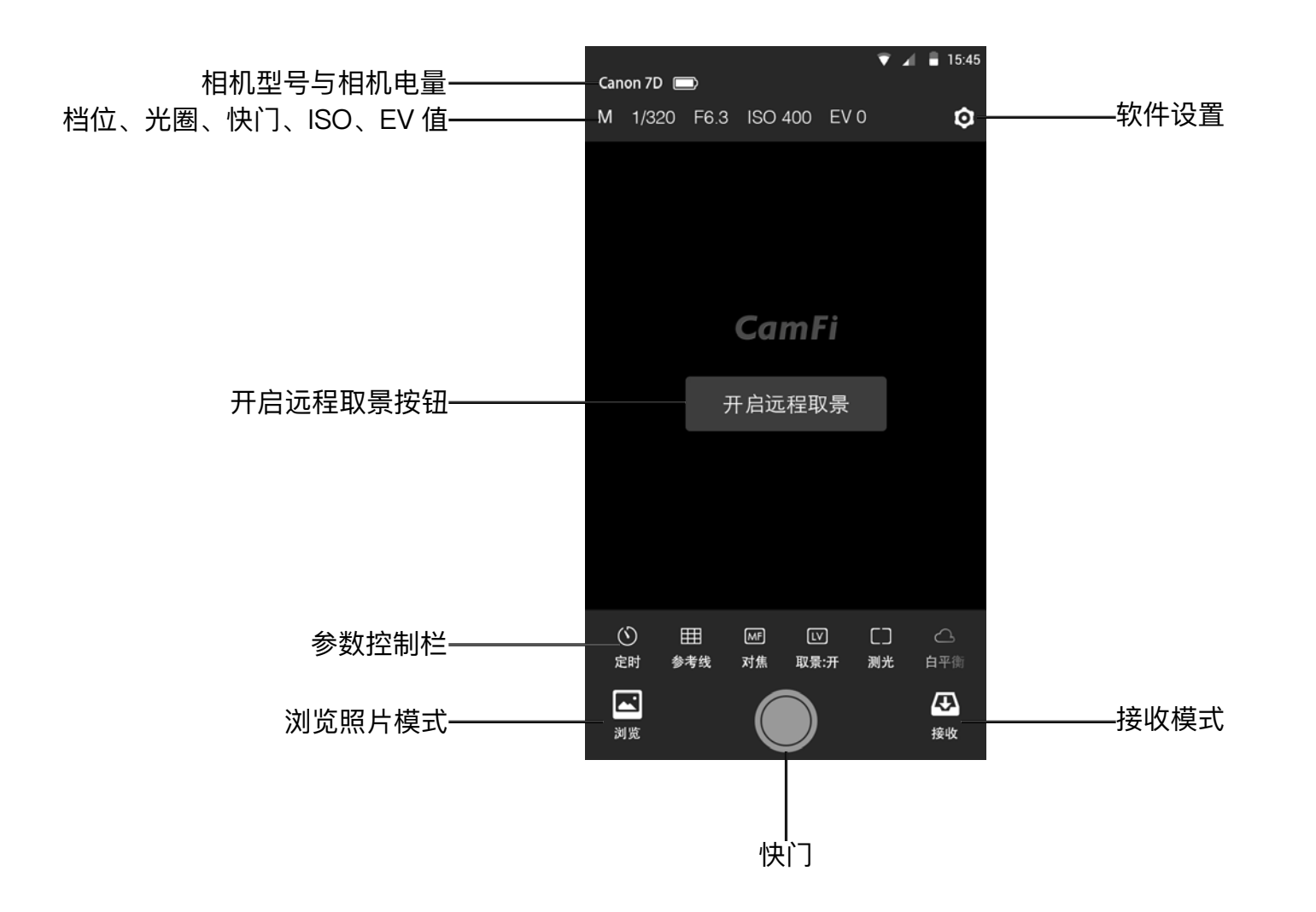

【参数控制栏】可以左右滑动,并且长按可以对控制按钮进行排序,将常用功能移动到前面。

# 1. 遥控拍摄

可以通过手机、平板、电脑等设备远程控制相机参数并拍摄。

### 1. 实时取景

点击屏幕正中的"开启远程取景按钮"或 者下方参数控制栏的"取景开关",即可 开启远程实时取景。

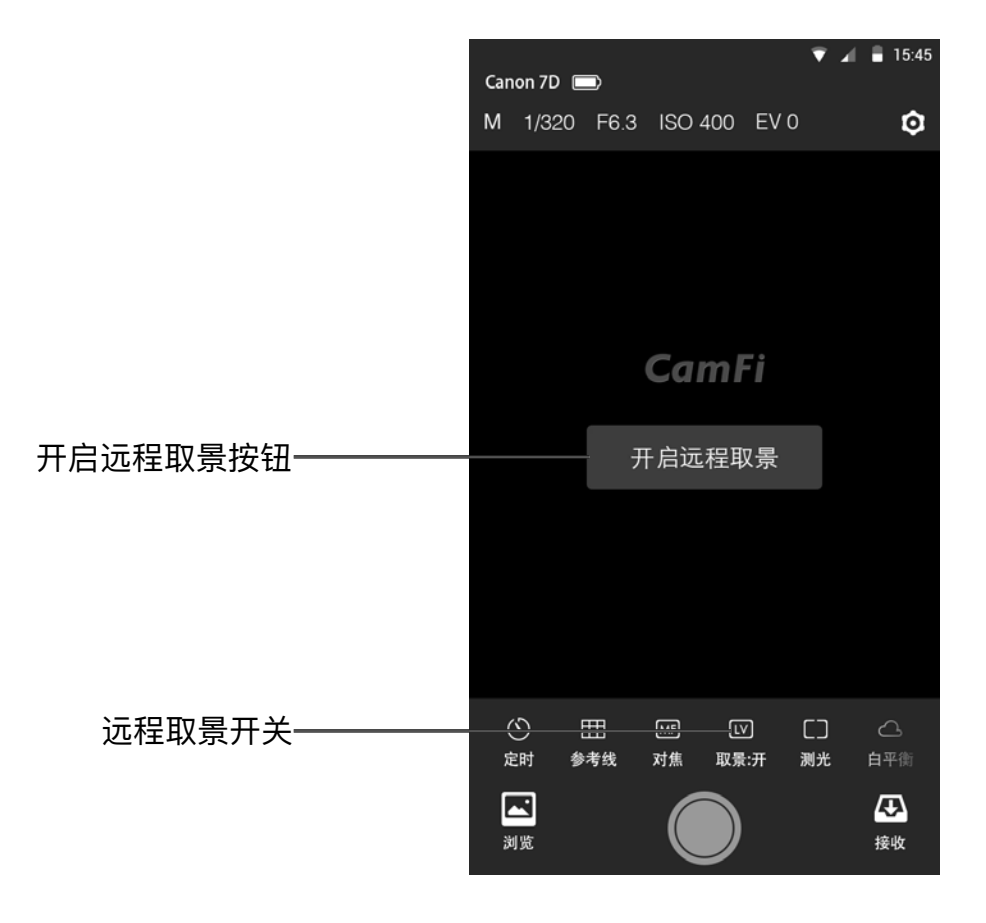

### 2. 参数设置

屏幕上方可以设置相机的:档位、快门、光圈、iSO、EV 值。 注:佳能系列的相机不能控制档位,尼康系列的相机可以控制档位。

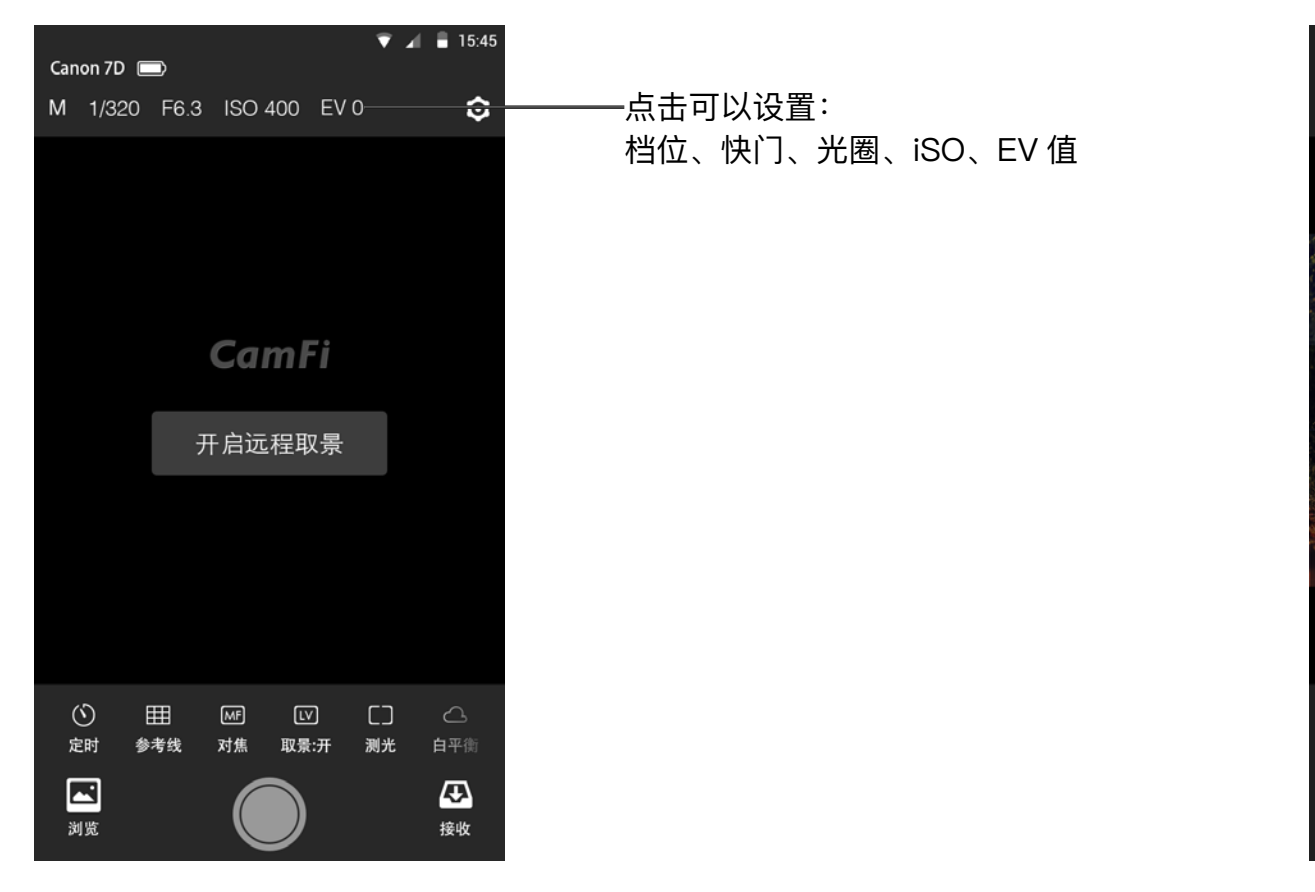

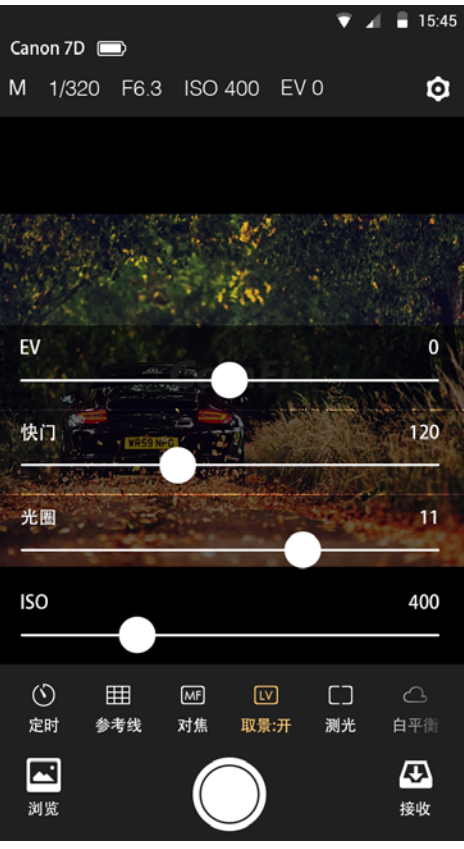

### 3. 定时设置

定时功能分简易模式和高级模式。 简易模式有3秒和10秒的倒计时拍照。 高级模式有以下设置:

- 启动时间(自定义时长)
- 拍摄间隔(最少5秒,最多98分59秒)
- 拍摄张数 (自定义时长)
- B 门模式 (使用 B 门模式需要手动切换到 B 门档位)
- B门时长 (自定义时长)

### 设置完成后点击开始按钮进行拍摄。

#### 定时拍摄启用时,下面将出现定时状态面板:

- 下一张时间(直到下一张照片拍摄的时间)
- 剩余张数(还没有进行拍摄的照片数量)
- 已拍张数(已经成功拍摄的照片数量)
- 失败张数 (未拍摄成功的照片数量)
- 结束定时(在定时拍摄过程中可中断拍摄)

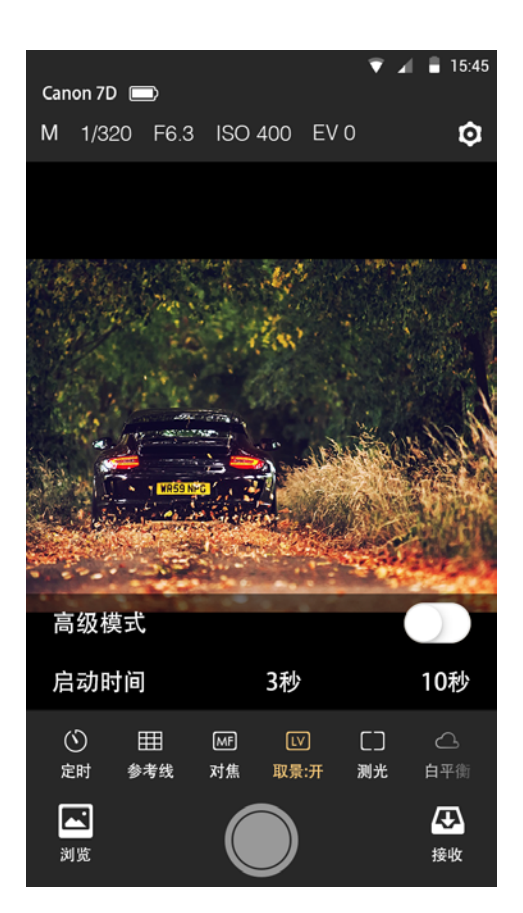

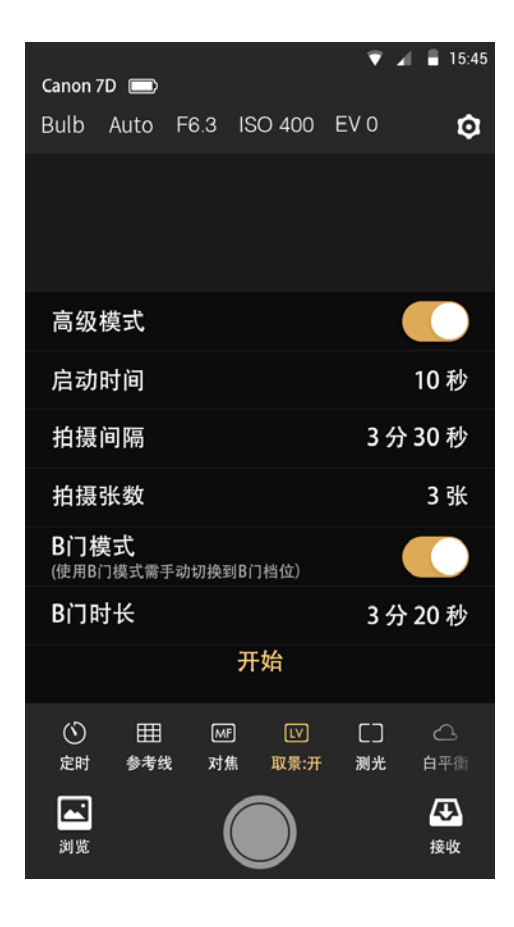

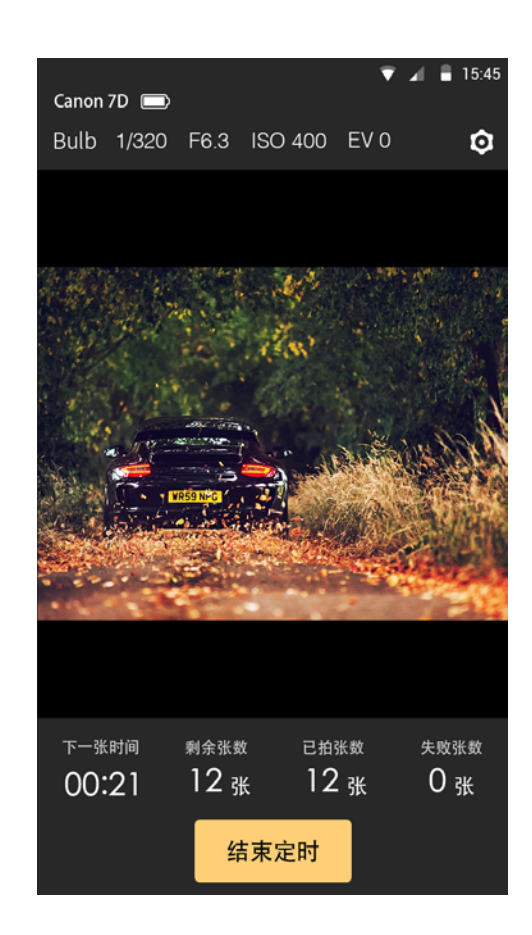

### 4. 参考线

显示 / 隐藏九宫格参考线。

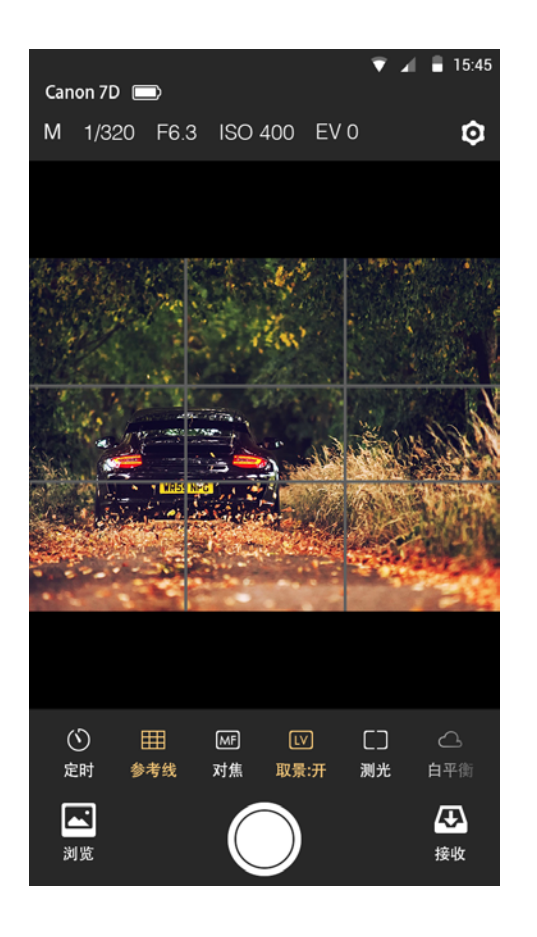

### 5. 对焦

在镜头调为 AF 模式后才可使用。

- 有正负两组按钮供调整焦平面至远近两个方向。
- 每组按钮提供 1x、2x、3x 三个不同的调整步进选项。
- 轻点这些按钮,对焦范围将发生相应的变化。

直接点击取景框可以自动对焦,取景框将出现一个对焦框。

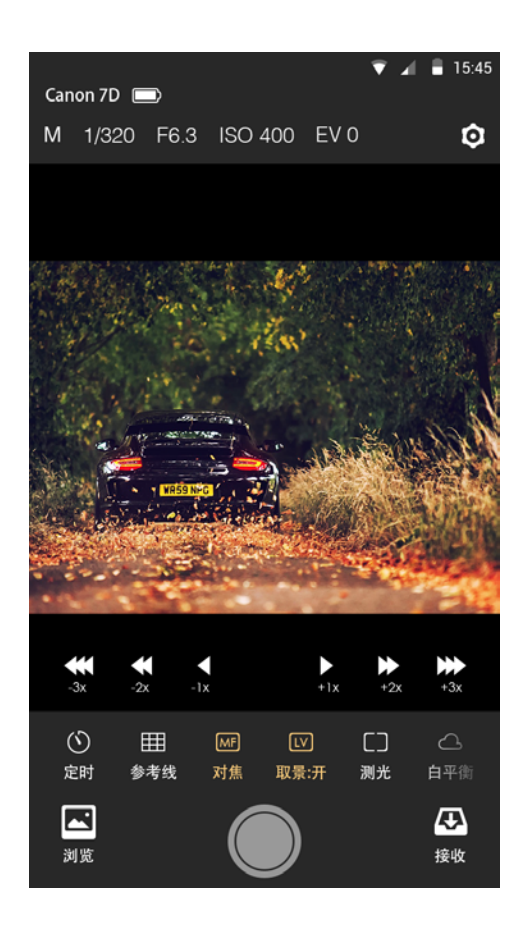

### 6. 测光

可以直接更改测光模式。

### 7. 白平衡

可以直接更改白平衡。

### 8. 包围曝光

包围曝光功能可以使相机连续拍摄多张不同曝光量的照片。

包围曝光需要在 M(手动)档位下进行。 可以分别对:光圈、快门、ISO 进行设置。 以【初始值】+【步长】进行递增拍摄,拍摄张数至少两张。

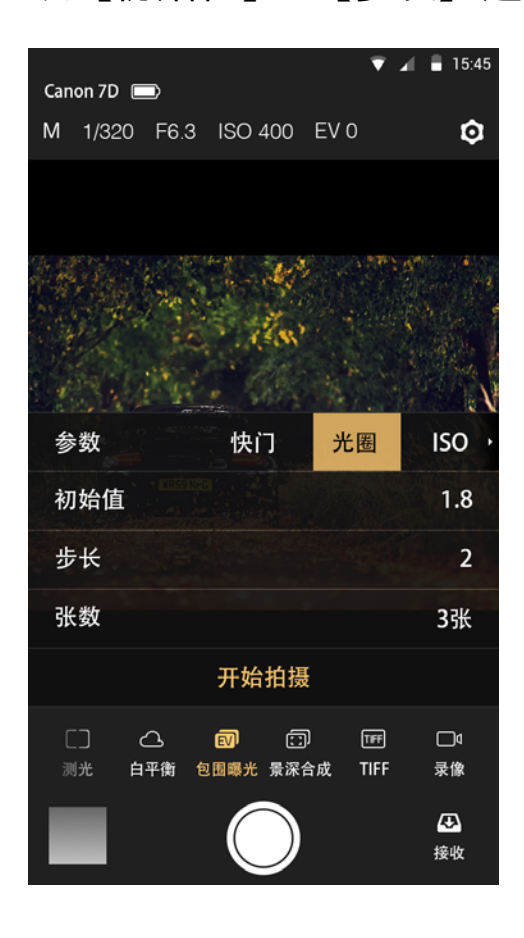

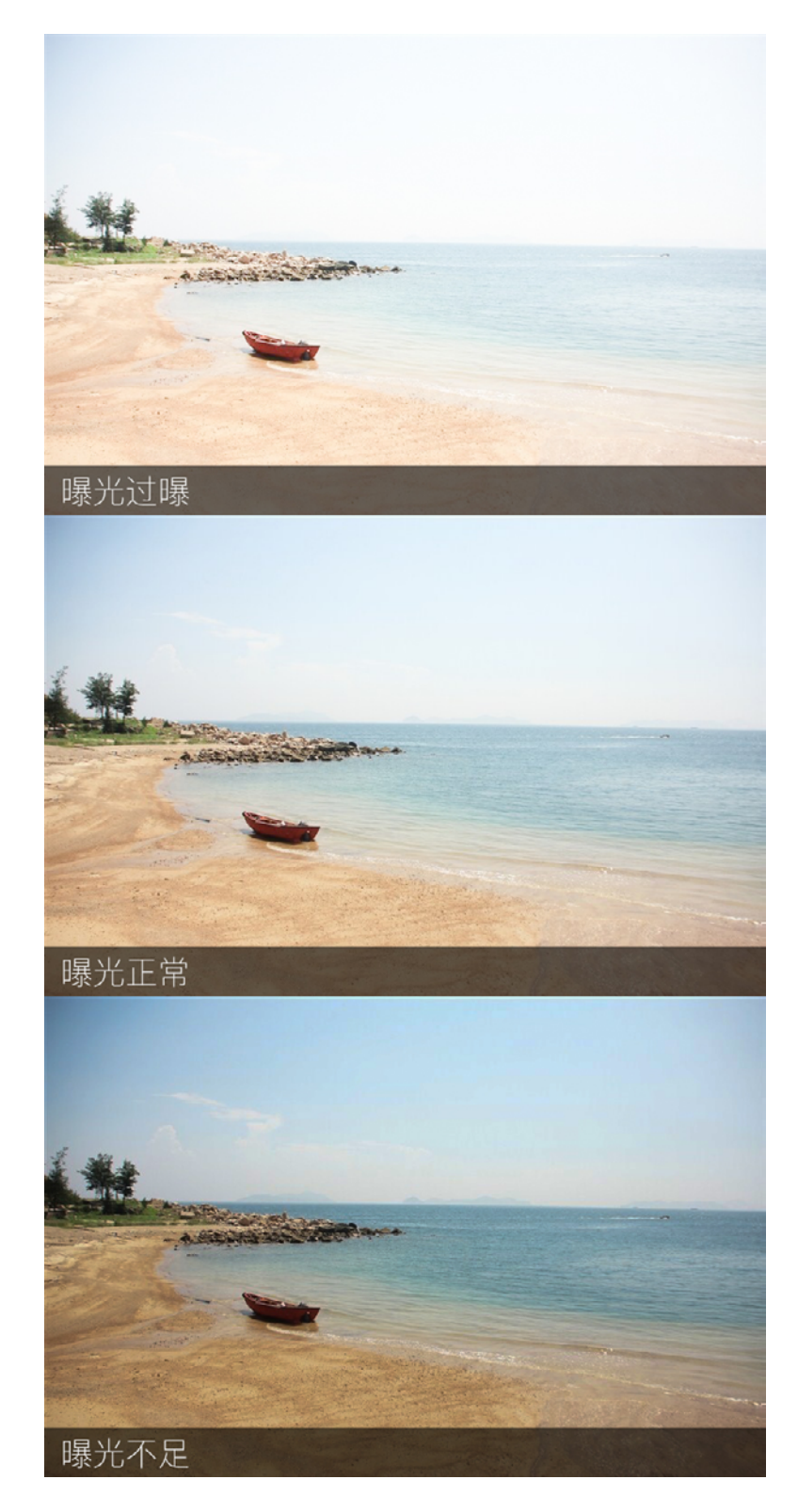

### 9. 景深合成

景深合成功能可以使相机从当前景深到远景深拍摄多张照片。

景深合成需要在 AF 对焦模式下进行。 可以设置【变焦步长档位】和拍摄张数。

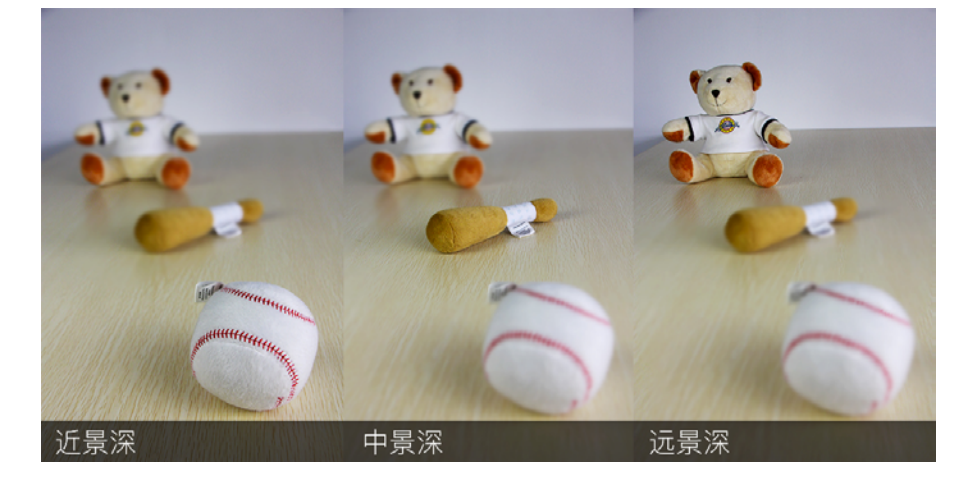

10. 图像质量

设置相机拍照时的画质和格式

### 11. 录像

如果要通过手机进入录像模式,请注意要将相机调节到录像档以外的档位。部分单反相机不支持在录像模式下设置快门,光圈参数。

### 12. 实时取景缩放

在实时取景开启的状态下,双击或者用放大手势可以查看放大的实时取景。 还原可用缩小手势。

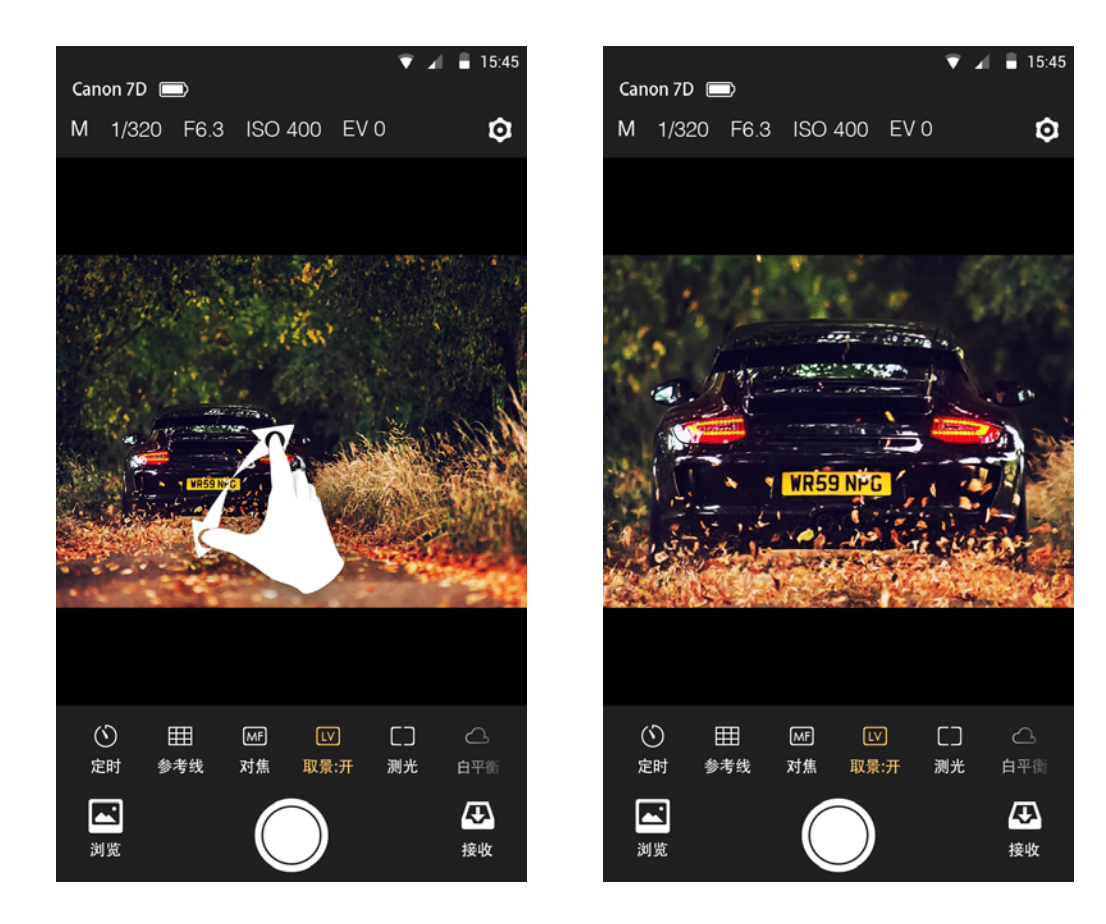

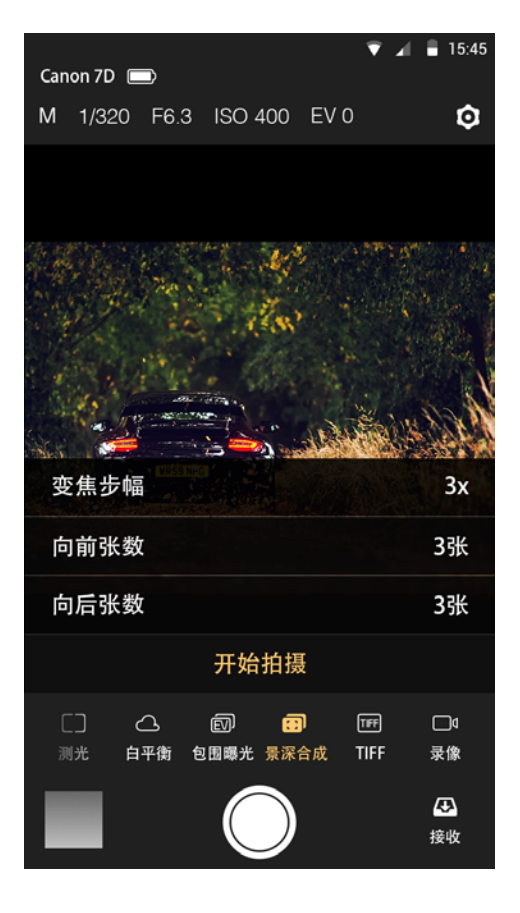

# 2. 接收模式

相机拍摄的照片能即时传输到手机、平板、电脑等设备上显示,并且支持 Raw 文件传输。

接收模式的传输速度为 2MB/s 左右。传输距 离和信号干扰将会影响传输速度。

点击右下方的接收按钮可进入"接收模式"。

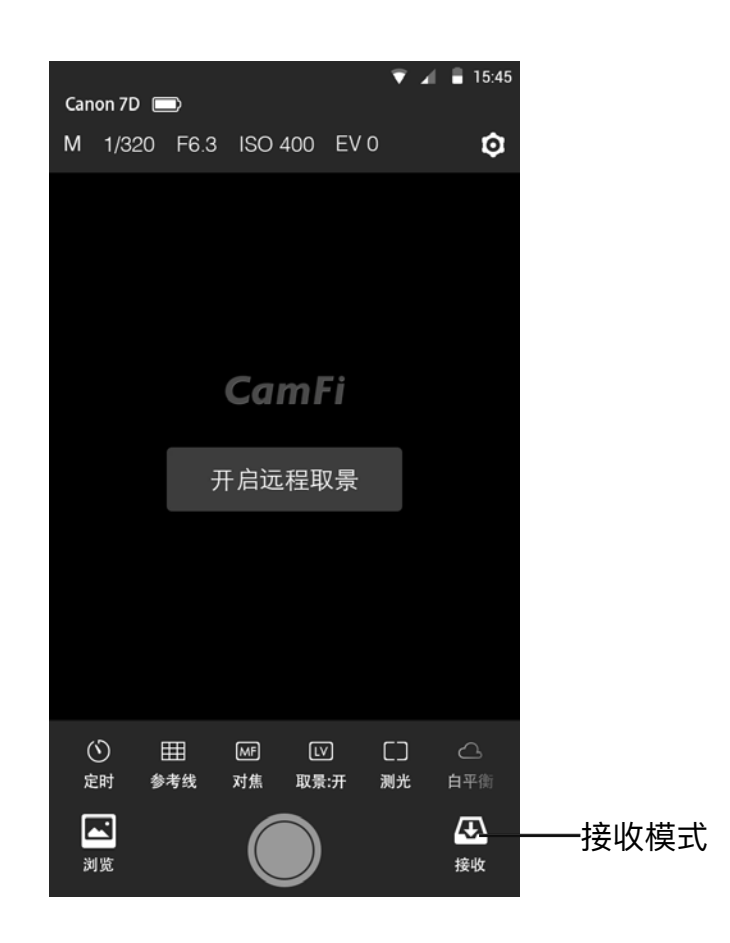

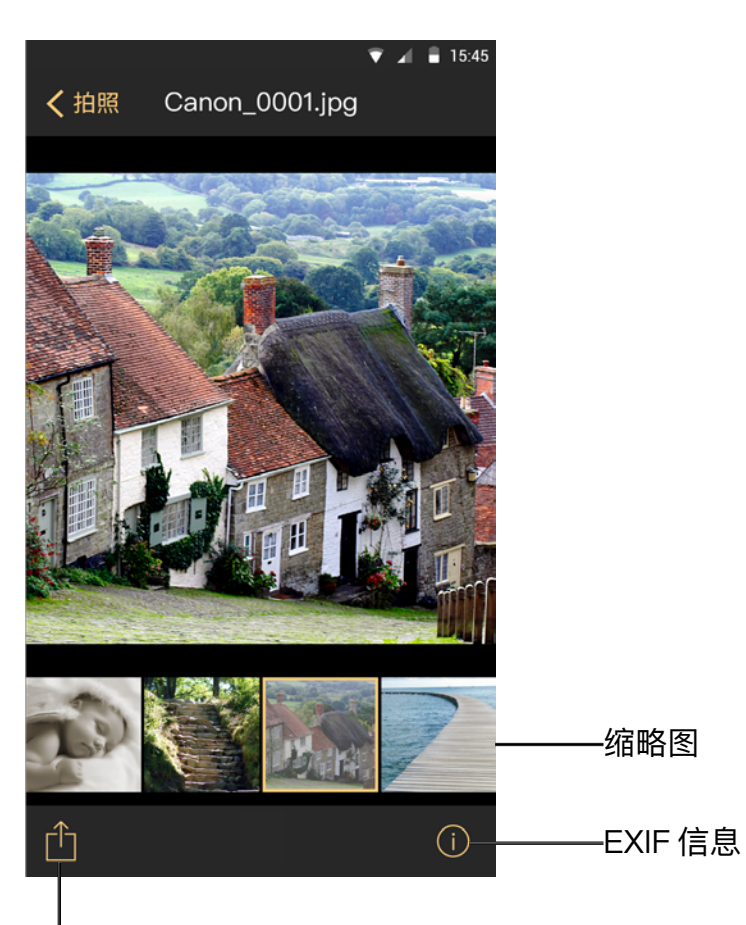

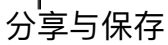

相机拍摄的照片将按照拍摄顺序依次传送到客户 端上。客户端上的大图将显示拍摄的最后一张。

点击下方的缩略图可查看大图,左右滑动查看更 多。

点击左下角的按钮可以"分享"或"保存"

- 分享:分享当前照片到社交网络。iOS系统的 手机可以支持不切换网络直接使用流量分享照 片,Android 手机暂不支持。
- 保存:将当前照片保存到客户端中,可选择标 清保存或者是原图保存。

点击右下角的按钮可以查看 EXIF 信息,包含: 光圈、快门、曝光补偿、ISO、档位、白平衡、 镜头焦距、测光模式、相机型号、镜头、尺寸、 文件名、直方图

# 3. 浏览照片模式

可以查看相机里的所有照片,查看 EXIF 信息,批量删除,以及批量保存到手机。

点击左下方的接收按钮可进入"浏览照片模式"。

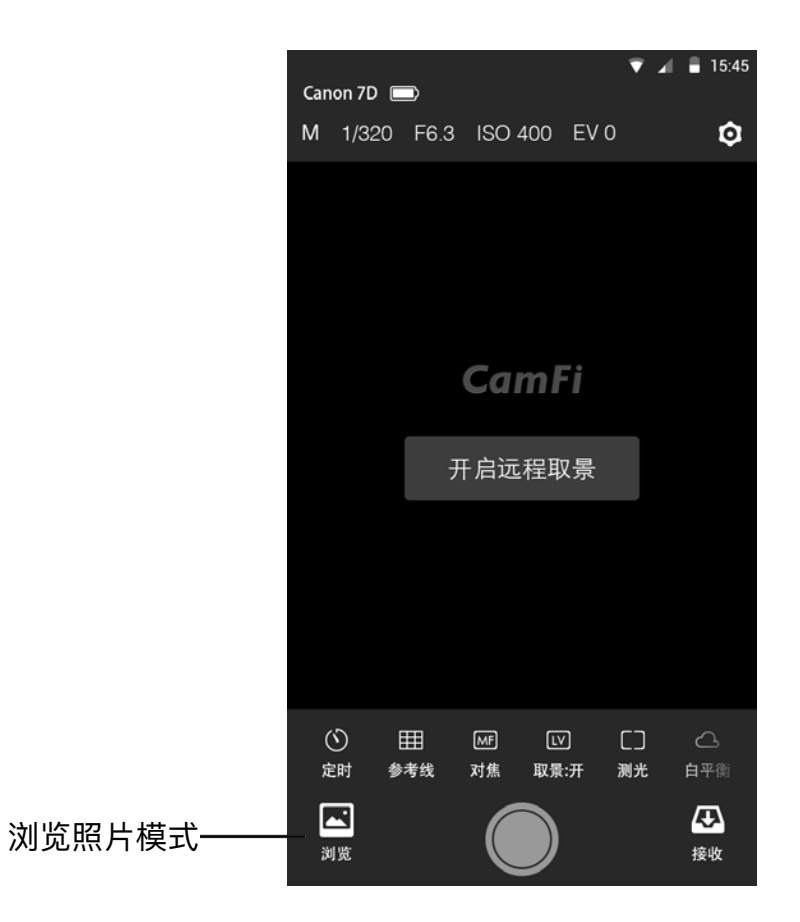

### 1. 刷新图片列表

如果相机有继续拍照,图片列表将不会刷新。您需要按右上方的刷新按钮来手动刷新列表。

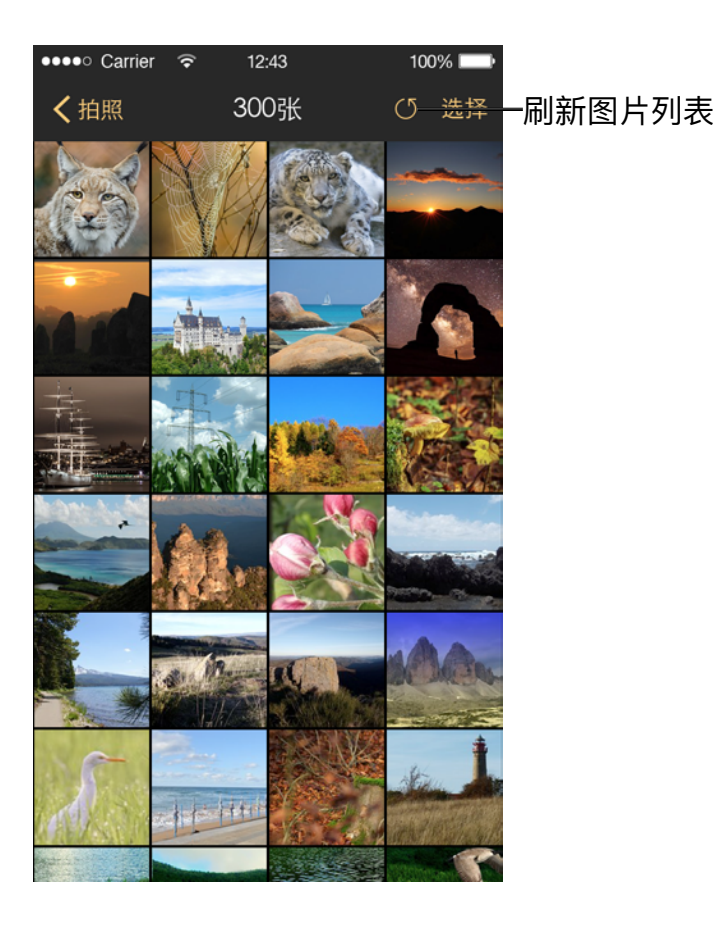

### 2. 批量分享与保存

- 点击右上方的"选择"选中照片。
- 点击左下方的"分享 / 保存"按钮, 弹出选项列表。
- 选择"分享"可分享到社交网络。IOS系统的手机可以不用切换WiFi,直接通过手机流量分 享图片,且分享的是压缩过的图片(Android 手机不支持分享功能)。
- 选择"保存高清"或"保存原图"保存到手机。

### 3. 批量删除

选择"删除"按钮可以删除被选照片。相机里的照片也将会被删除。

### 4. 全选

点击"全选"按钮,可以选择所有照片。

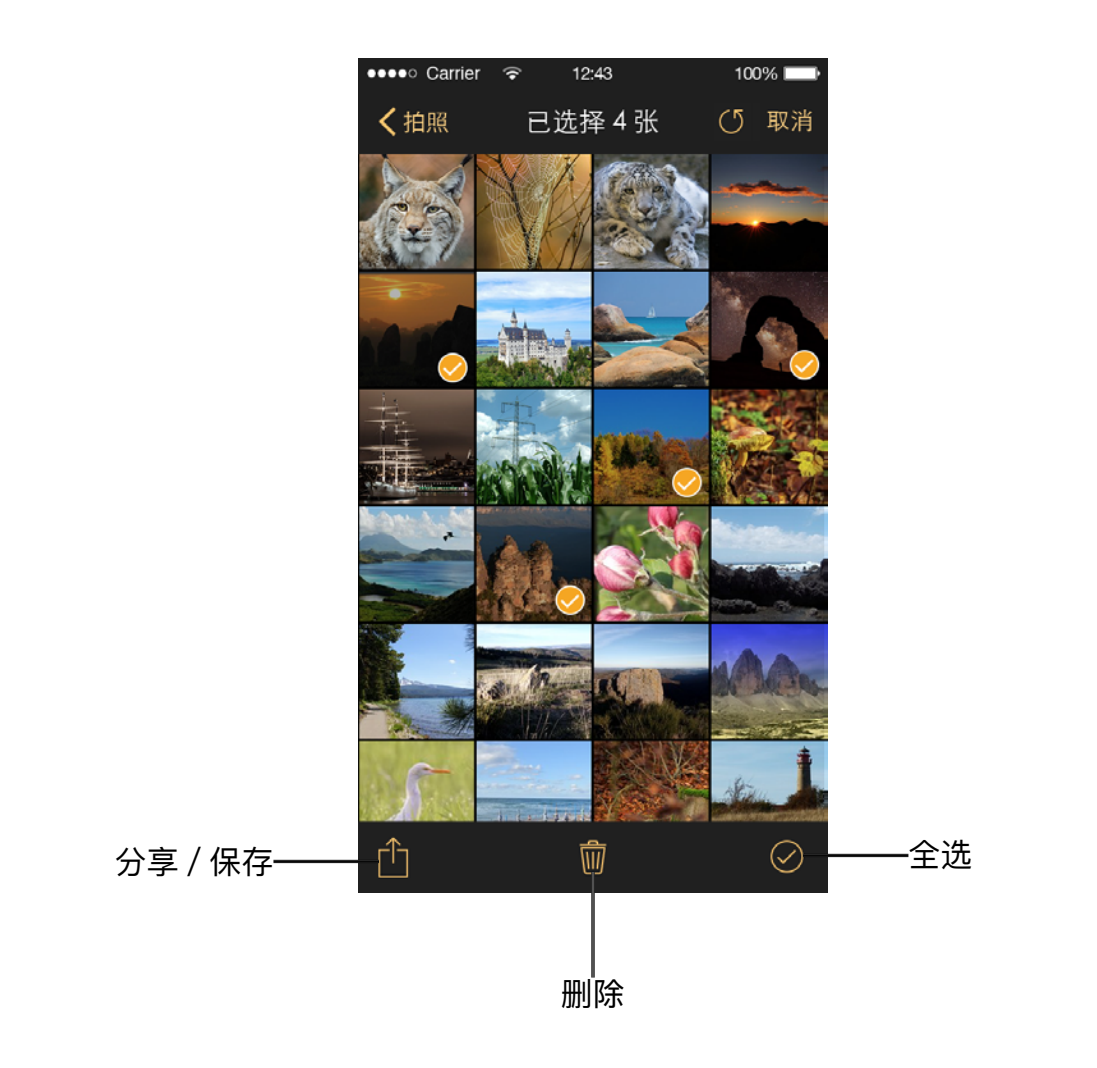

### 5. 查看大图

点击缩略图查看大图。 打开的大图为原图,未经过压缩,支持 Raw 格式查看。

打开大图后可以:

- 分享这张照片
- 保存标清 / 原图到手机
- 删除这张照片
- 查看这张照片的 EXIF 信息(和接收模式的 EXIF 信息显示一致)

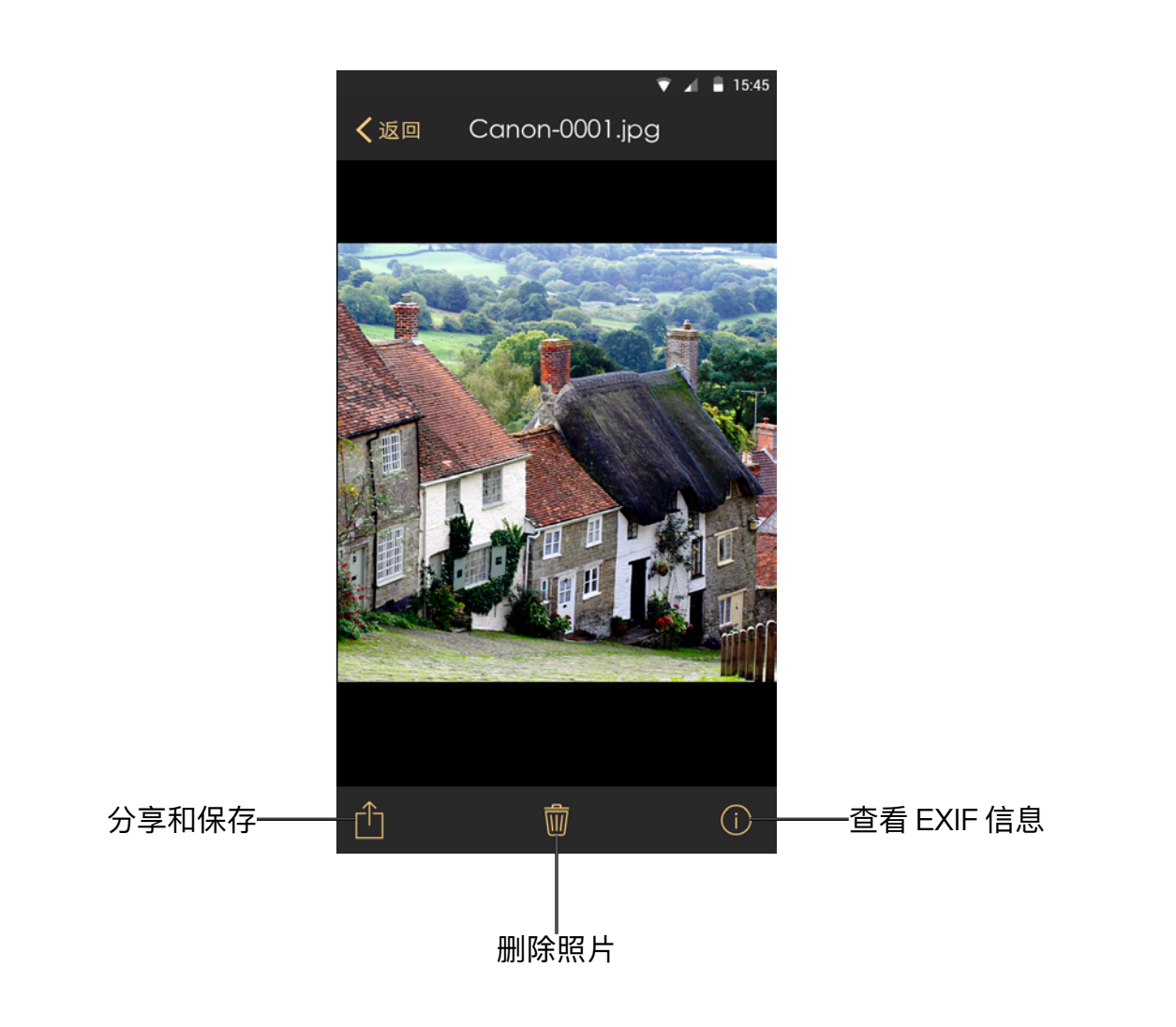

# 4. 设置

点击右上方的"设置"按钮可以进入设置界面。

| ●●●●○ Carrier 🖙 | 12:43 | 100% 💷 )    |
|-----------------|-------|-------------|
|                 | 设置    | 完成          |
| 连接 CamFi        | cam   | fi-c12e74 > |
|                 |       |             |
| 连接模式            |       | 热点模式 >      |
| 访问密码            |       | >           |
| 网络设置            |       | >           |
|                 |       |             |
| 连拍张数            |       | 3           |
| 传输设置            |       | >           |
| 电池信息            |       | 100%        |
| 相机信息            |       | >           |
|                 |       |             |
| 关于              |       | >           |

# 1. 连接 CamFi

查看当前连接的 CamFi,如果在热点模式下连接了多台 CamFi,可以更改 CamFi。

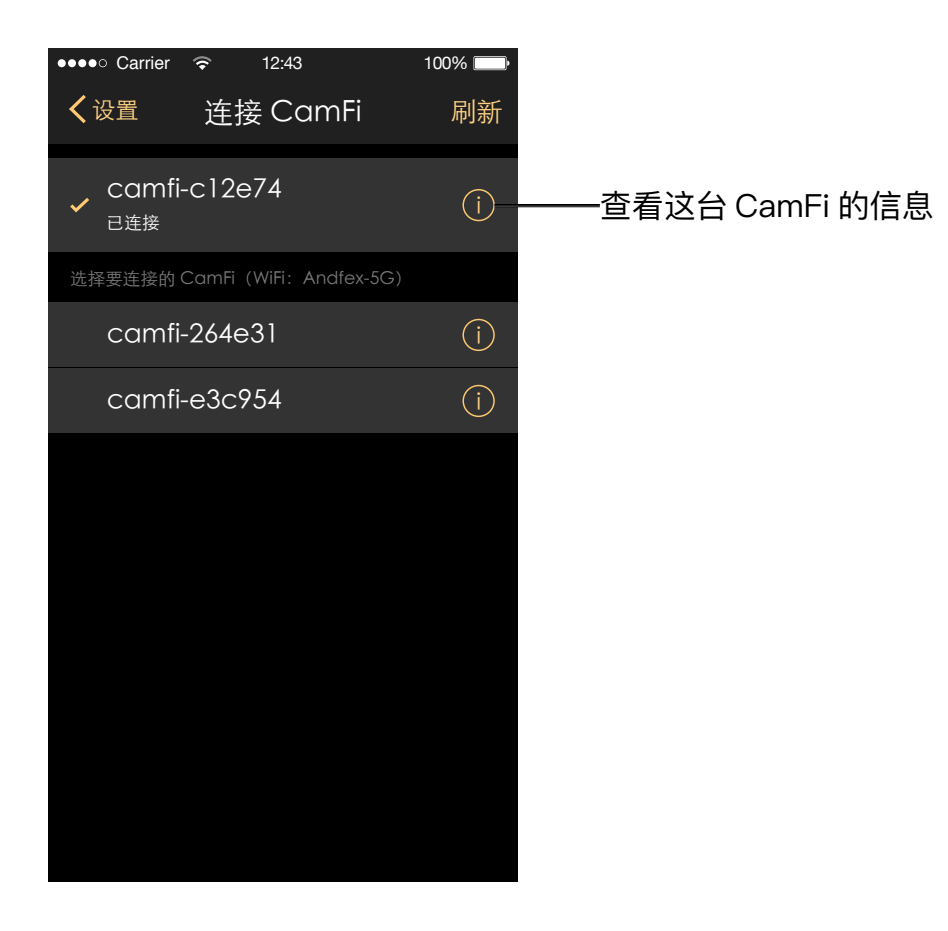

### 2. 连接模式

连接模式中可以选择【热点模式】和【客户端模式】

热点模式:使用 CamFi 自己的 WiFi 直接和设备连接。

客户端模式:即桥接模式,将 CamFi 加入到路由器或者别的 WiFi 热点,然后用手机电脑等 设备连接路由器或者别的 WiFi 热点,就可以连接到 CamFi。这样可以在使用 CamFi 的时候 而不影响上网。

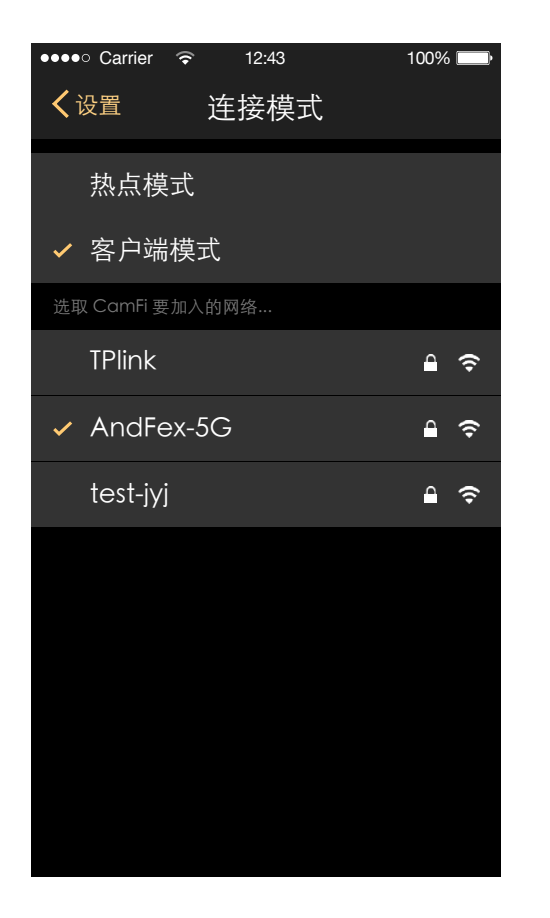

### 3. 访问密码

设置 CamFi 的访问密码,可以不设置。

### 4. 网络设置

无线设置:可以设置 SSID(无线网络名称),密码(连接 CamFi 的 WiFi 密码)和信道。 有线网络:连接网线时候起效。可以设置 IP 地址,子网掩码,路由器,DNS

| •••• Carrier | হি 12                  | :43     | 100% [ | - |
|--------------|------------------------|---------|--------|---|
| <b>〈</b> 设置  | 网络                     | 设置      |        |   |
|              |                        |         |        |   |
|              | 无线设置                   | 有线网络    |        |   |
| SSID         |                        | camfi-c | 12e74  | > |
| 密码           |                        |         |        | > |
|              |                        |         |        |   |
| 信道           |                        |         | Auto   | > |
| 重启CamFi原     | 后,WiFi 设置 <sup>;</sup> | 将启用     |        |   |
|              |                        |         |        |   |
|              |                        |         |        |   |
|              |                        |         |        |   |

| •••• Carrier | হি 12                  | :43    | 100% 📖   |
|--------------|------------------------|--------|----------|
| <b>く</b> 设置  | 网络                     | 设置     |          |
|              |                        |        |          |
|              | 无线设置                   | 有线网络   |          |
| IP地址         |                        | 192.1  | 68.9.67  |
| SSID         |                        | 255.25 | 55.255.0 |
| 路由器          |                        |        |          |
| DNS          |                        |        |          |
| 重启CamFi      | 后,WiFi 设置 <sup>;</sup> | 将启用    |          |
|              |                        |        |          |
|              |                        |        |          |
|              |                        |        |          |
|              |                        |        |          |

### 5. 连拍张数

设置连拍的数量,仅对尼康相机有效。佳能相机不需要设置。

### 6. 传输设置

设置接收的照片的格式,可以设置 JPEG, RAW 和 RAW+JPEG。也可以设置自动传输照片 到相册的照片为保存原图或保存标清。

| ●●●●○ Carrier | হ 12:43 | 100% 💷 |
|---------------|---------|--------|
| <b>く</b> 设置   | 传输设置    |        |
| 双格式传输         |         |        |
| JPEG          |         |        |
| RAW           |         |        |
| ✓ RAW+        | JPEG    |        |
|               |         |        |
| 自动传输即         | 《片到相册   |        |
| ✔ 保存原         | 图       |        |
| 保存标           | 清       |        |
|               |         |        |
|               |         |        |
|               |         |        |
|               |         |        |
|               |         |        |

### 7. 电池信息

你可以查看 CamFi 的电池剩余的电量。

### 8. 相机信息

你可以查看当前连接的相机型号、镜头配置以及相机序列号

### 9. 关于

你可以查看当前 app 的软件版本以及 CamFi 的固件版本,以及关于我公司的信息。

# 五、升级

CamFi app 会自动检查是否有新版本的固件可用,当新版本的固件可用的时候,app 将会自动启动固件升级向导。请按照向导的提示来升级固件。升级完成后需要重新连接 CamFi 的WiFi。

# 六、注意事项与常见问题解答

- 1. 注意事项
- 1. 充电与保养
- 在首次使用前或长期闲置后请先充电再使用,充电器的充电要求为 5V-1A,常规的手机充 电器如 iPhone 或 iPad 充电器都可以使用。
- 2. CamFi 的正常工作运行环境温度为 –20~50 摄氏度,较低的温度可能导致电池性能下降。 相对湿度 0%~95%。
- 3. 不建议将 CamFi 用于给手机充电使用,因为这样做会导致电池性能下降。
- 4. 工作中避免高温、潮湿及进水。

### 2. 硬件连接

- 强烈建议您使用相机原厂数据线进行相机与 CamFi 单反无线取景控制器之间的连接,劣质数据线会导致连接的不稳定及各种意想不到的问题。
- 您可使用随机赠送的挂绳将控制器挂在三角架上,也可以通过随机赠送的热靴螺丝,或购 买额外的热靴连接套件将 CamFi 单反无线取景控制器安装在热靴上。

### 3. 传输速度

CamFi 单反无线取景控制器传输采用 IEEE 802.11bgn 标准,其最大传输速度为 150Mbps。 传输距离与普通 WiFi 设备相同。控制器的实际传输速度与相机,无线网络环境,距离等因素 有关,您可以采取如下措施改善传输速度。

- 拉近控制器与控制终端的距离。
- 减少位于控制器与控制终端之间的障碍物,特别是金属及水泥遮挡物。
- 尽量将控制器固定在较高的位置。
- 尽量在电池电量充足的情况下使用,电量不足可能导致传输出现不稳定。
- 使用相机原厂标配的 USB 数据线而不是其他兼容数据线。

### 4. 设备指令

- 1. 取决于拍摄环境及相机性能,当相机无法对焦时,拍摄指令会失败。
- 2. 延时拍摄、B 门拍摄及高级包围摄影的指令序列存储在控制器中,因此一旦指令下达,手 机平板等控制设备就可以断开连接而不影响拍摄的进行。
- 3. 如果出现某个设置、指令或动作无法操作,大多是因为相机的设置问题。比如:
  - 镜头设置为 MF, 而在 App 内希望打开 AF。
  - 佳能相机没有在菜单中启用实时取景功能,而希望在 App 内打开实时取景功能。
  - 相机卡已满,而继续用 App 进行拍摄。
- 4. 佳能相机中的实时取景对焦模式须设置为"Live View/实时取景",如果在某一模式下无法 对焦,您可以尝试设置为其他格式再试一次。

5. 某些功能在特定相机上可能无法实现,比如 40D 相机上无法实现连拍,不少尼康低端相机 如 D40 无法进行 B 门拍摄等。

### 5. 索尼相机使用注意事项

连接

- 索尼相机连接 CamFi 有两种模式,需要先在索尼相机上设置 USB 连接方式后,再用 USB 线与卡菲连接。连接索尼相机需要使用 Micro USB 2.0 线。可使用卡菲标配中的充电线。
- 电脑遥控模式: MENU–USB 连接 电脑遥控。(联机拍摄,实时取景,即拍即传)
- MTP 模式: MENU-USB 连接 -MTP。(浏览下载时使用)
- 在"电脑遥控"模式和"MTP"模式之间切换的时候需要重新插拔 USB。

电脑遥控模式

- 在此模式下索尼相机拍摄的照片会直接保存到手机、平板或电脑,相机不会保存。
- 实时取景:可使用手机、平板或电脑查看相机的实时取景。由于相机功能限制,不支持在 实时取景下调整焦点。
- 参数调节:调节光圈、快门、ISO和 EV。要调节 EV 值,需要将相机上的 EV 拨盘调为 0。
- 远程控制拍照:点击设备上的拍照按钮,可控制相机拍照。在使用 arw 格式时,建议下载 完成后再进行拍摄。
- 接收模式: 进入接收模式后, 相机手动拍摄的照片会自动传输到手机、平板或电脑上。

MTP 模式

 在此模式下可以浏览下载相机 SD 卡上的所有照片,但不能使用联机拍摄功能,并对照片 进行分享。支持 arw 和 jpg。

### 2. 常见问题解答

### 1. 我如果要用闪光灯或者引闪器,卡菲单反无线取景控制器还能使用吗?

卡菲放在热靴座只是起固定作用,并不一定需要占用热靴座。如果您需要使用闪光灯或者 引闪器,可以把卡菲无线取景控制器挂在三脚架上或者套在手腕上,也可以在淘宝上购买一 个双头热靴接口,同时放置引闪器和卡菲单反无线取景控制器。

#### 2. 怎么和 PC 连接?

卡菲支持以下两种方式和 PC 连接:

1. 无线连接。如果电脑自带无线网卡,可直接查找并连接 CamFi 热点,然后正常使用。 对于不带无线网卡的电脑,可以通过外接 USB 无线网卡来连接 CamFi,例如使用 360 随身 WiFi,小米随身 WiFi 等等。

2. 有线连接。 直接用网线连入卡菲和 PC 的网口。

#### 3.怎么用电视接收照片?

有以下两种方式:

1. 使用 PC 或者笔记本连接电视,通过我们的 PC 客户端来显示正在拍摄的照片。

2. 使用小米电视盒或者安卓电视棒,安装我们的 TV 版程序后就可以在电视上显示正在 拍摄的照片。

#### 4. 如果是两层楼能传输吗?

在穿墙后,信号会减弱。这个和具体的建筑结构有关。如果信号变弱,我们建议使用 TP-LINK 的 WiFi 无线信号放大器,或者通过有线连接。

#### 5. 是否有电池, 电池能用多久?

卡菲内置 1800 毫安的聚合物电池,不可拆卸,一般工作状态下能使用 6 小时以上。

#### 6.是否耗手机流量? 室外能否使用? 距离是多少?

卡菲单反无线取景控制器不会使用手机的流量。它自带 WiFi 发射器的功能,用户通过手机 的 WiFi 直接连接即可使用,不耗任何流量,在室外也可使用。在无障碍的情况下,信号可以 达到 50 米左右。

#### 7. 怎样减少相机的电量消耗?

1. 不要长时间使用 Live View 功能。

2. 不要长时间开启 Windows 下的即拍即传模式。在传输完成后,请及时关闭 Windows 客 户端程序。

### 8.5D Markll 和 5D Marklll 相机对焦不准?

5D Markll 和 5D Marklll 的用户请尝试修改一下对焦模式,将对焦模式修改为实时模式,如下图:

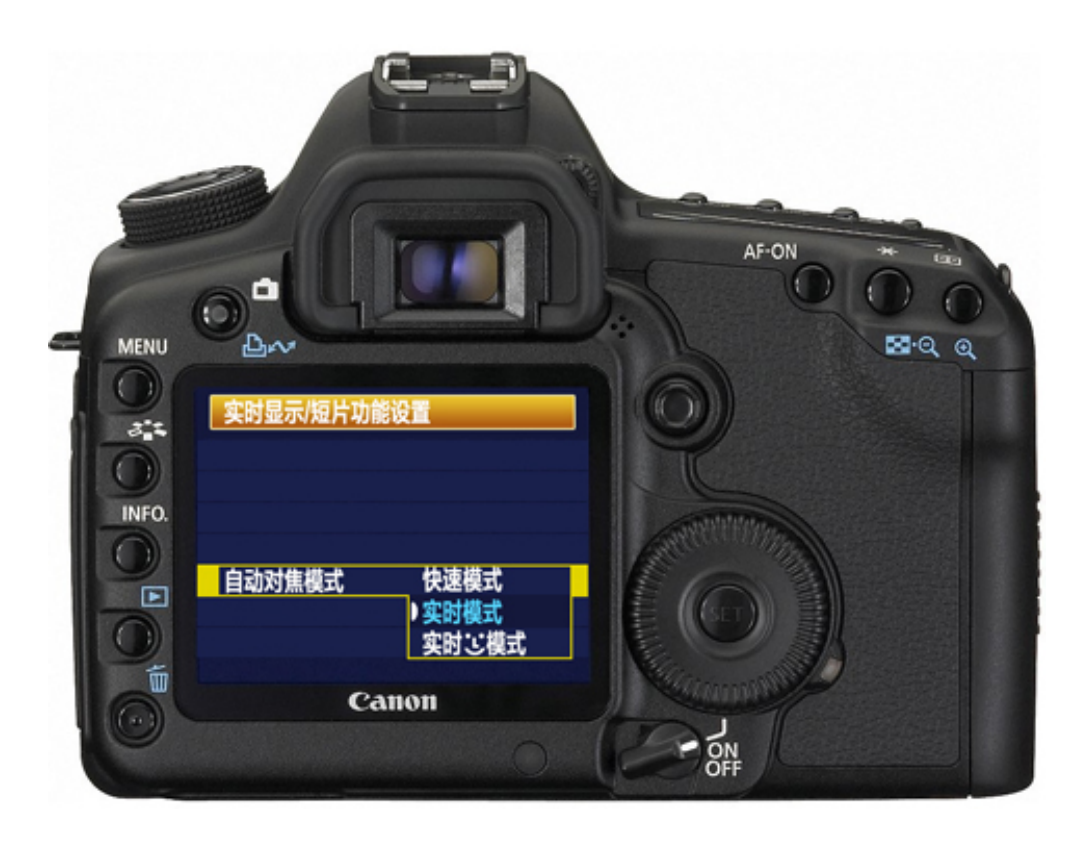

没有找到您的相关问题?请发邮件至:<u>support@cam\_fi.com</u>寻求帮助。